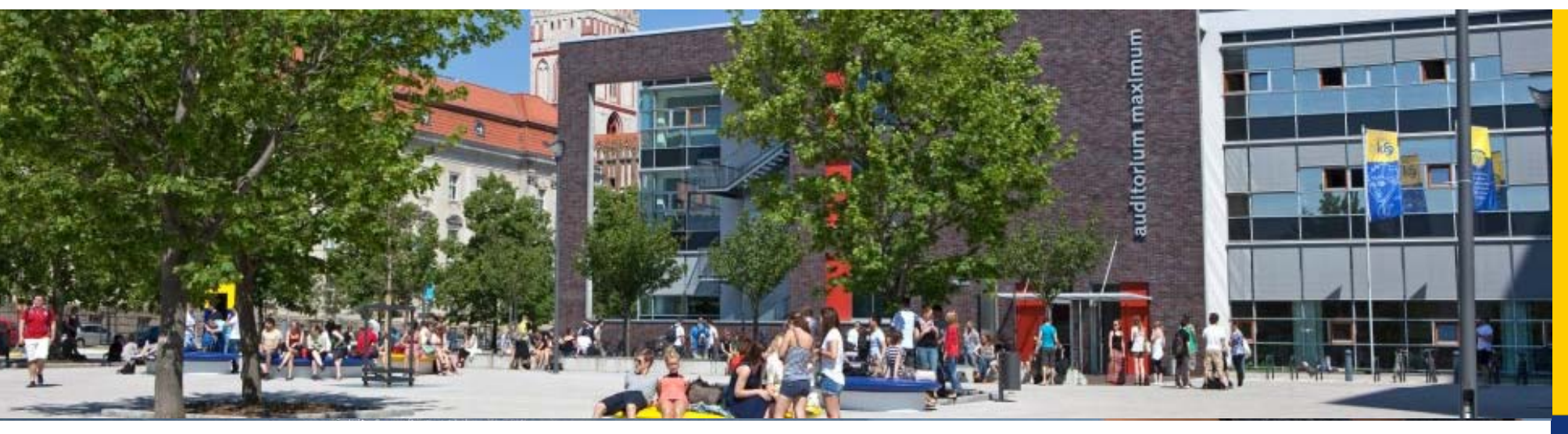

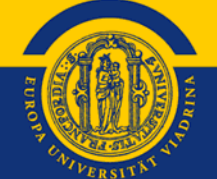

### OLA

### Online Learning Agreement for KuWi-students

Viadrina International Affairs

EUROPA-UNIVERSITÄT VIADRINA FRANKFURT (ODER)

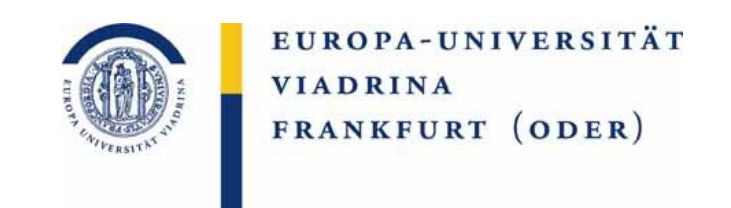

Dear students,

by the academic year of 2021/22 the Learning Agreement will be digital and the idea of this guide is to explain you all the necessary steps needed.

Before you start, please think about the courses which you want to take at the partner university. Therefore, do specific research which module groups you would like them to be credited. If you are unsure about this, please contact Nicole Klück (<u>outgoing@europa-uni.de</u>) for all KuWi courses (also politic courses of Law and Politics) and for all MA courses your MA coordinators in order to fill in the OLA correctly.

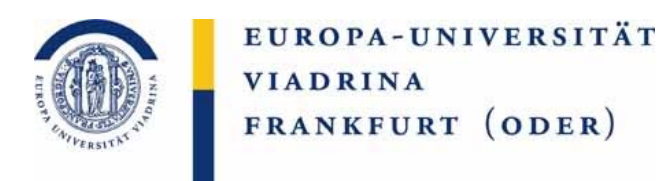

### You will receive a link that you need to use to log in. This mail might end up in the **junk mail box**.

| Prefilled Online Learning Agreem                                                            | ent added                                                                                                    |                      |                   |                   |        |
|---------------------------------------------------------------------------------------------|----------------------------------------------------------------------------------------------------|----------------------|-------------------|-------------------|--------|
|                                                                                             | X LÖSCHEN                                                                                                    | - ANTWORTEN          | K ALLEN ANTWORTEN | → WEITERLEITEN    | • • •  |
| Online Learning Agreen                                                                      | nent <no-rep< th=""><th>ly@learning-ag</th><td>greement.eu&gt;</td><td>Als ungelesen mar</td><td>kieren</td></no-rep<> | ly@learning-ag       | greement.eu>      | Als ungelesen mar | kieren |
| An:                                                                                         |                                                                                                    |                      |                   |                   |        |
| Dear Student,                                                                               |                                                                                                    |                      |                   |                   |        |
| Your Sending Higher Education institution<br>Agreement to your account.                     | added a prefilled                                                                                                    | l Online Learning    |                   |                   |        |
| Login at <u>www.learning-agreement.eu</u> [1] to<br>Agreement to prepare for the Erasmus+ m | view and furthe obility.                                                                                               | r edit your Learning | 1                 |                   |        |
| Kind regards and wishing you an enriching                                                   | mobility experie                                                                                                    | ence,                |                   |                   |        |
| Online Learning Agreement team                                                              |                                                                                                    |                      |                   |                   |        |
| [1] <u>https://www.learning-agreement.eu</u>                                                |                                                                                                    |                      |                   |                   |        |

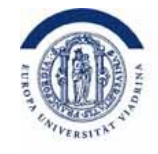

### You click "ACCESS YOUR LEARNING AGREEMENT"

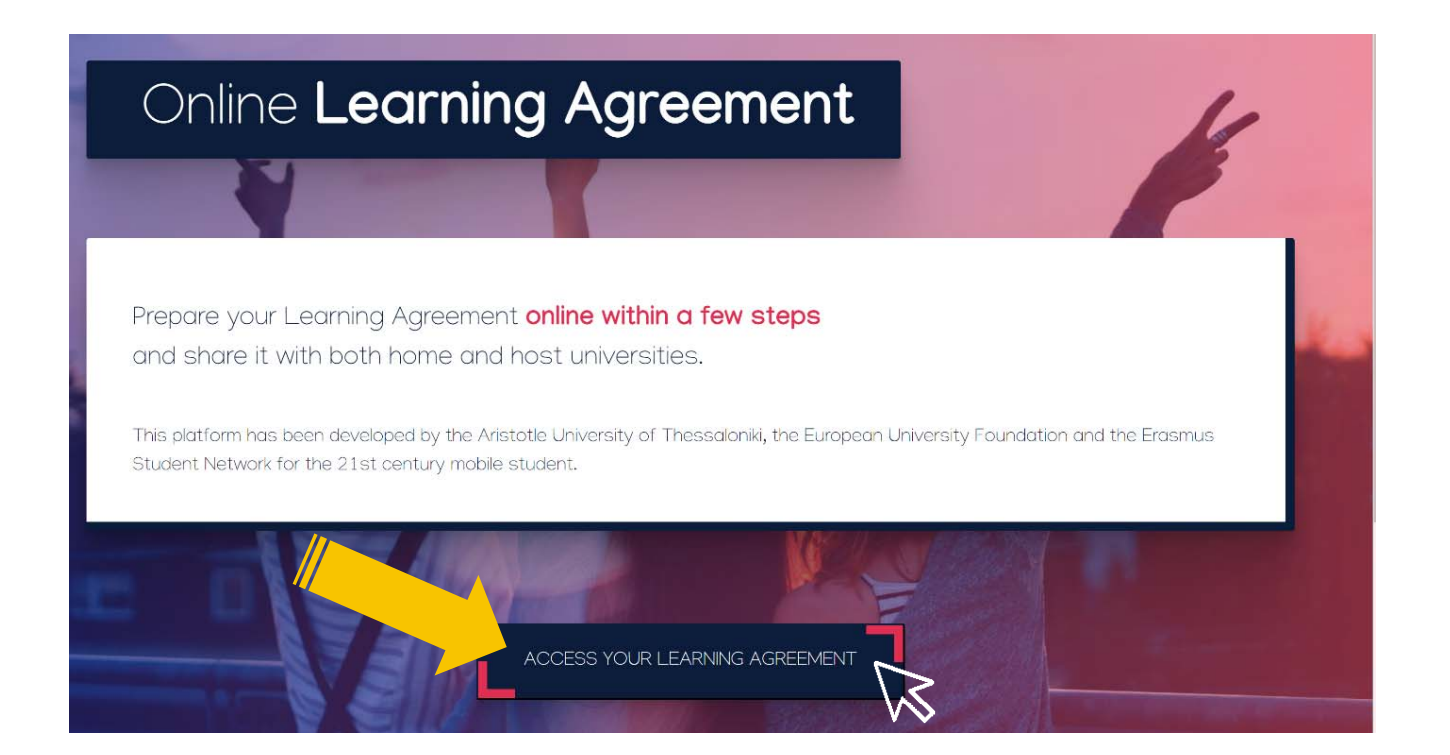

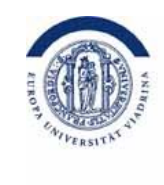

### You log in

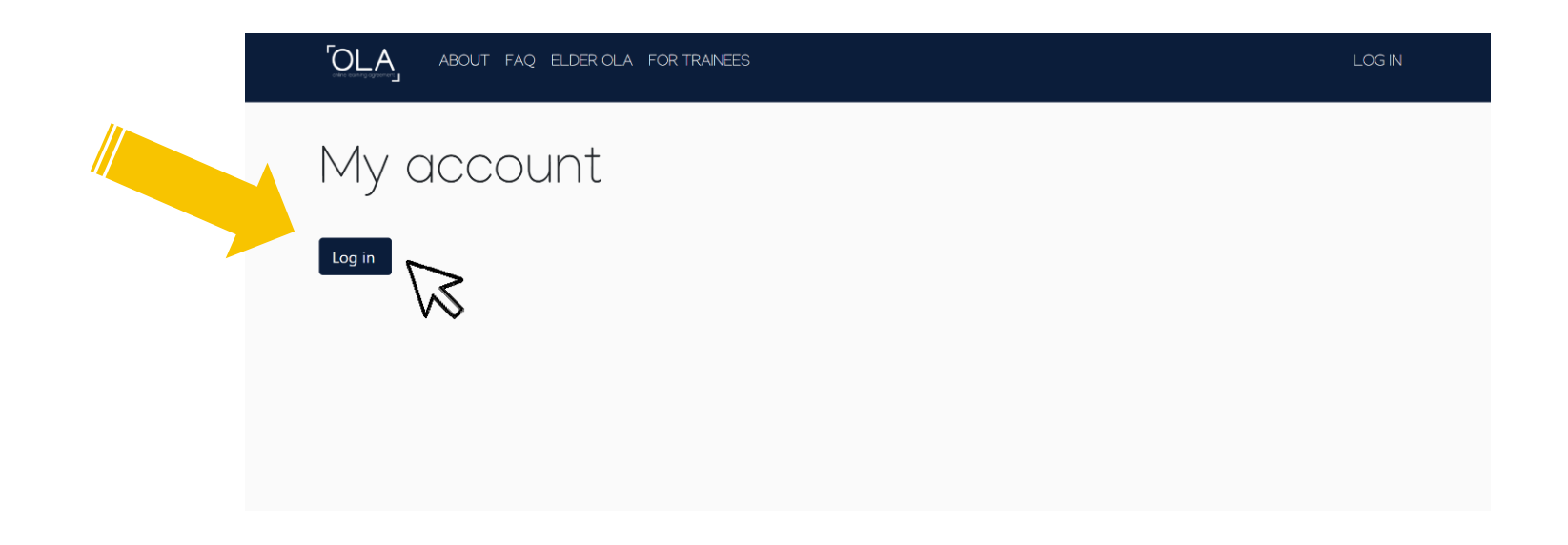

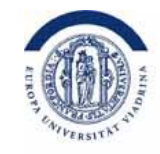

At "Login with" enter "**Europe**" and the Viadrina appears for you to choose

|               | MyAcademicID                                                       |   |
|---------------|--------------------------------------------------------------------|---|
| $\frown$      | Login with                                                         |   |
| $\mathcal{O}$ | europa<br>Examples: University of Bologna, name@auth.gr,<br>Unimib | × |
|               | Europa-Universität Flensburg                                       |   |
|               | European University Viadrina<br>europa-uni.de                      |   |
|               | Alma Mater Europaea ECM<br>almamater.si                            |   |
|               | or                                                                 |   |
|               | Login with eIDAS                                                   |   |
|               | G Login with Google                                                |   |

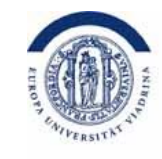

### Here you enter your **euv-email address** as well as the corresponding **password**

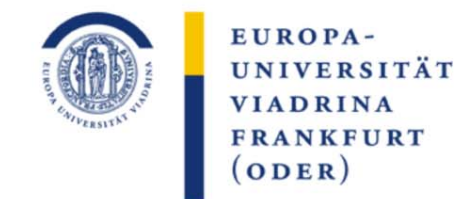

Identity Provider der Europa-Universität Viadrina

Anmelden bei MyAcademicID IAM Service

Kontakt IT-Support
 Einwilligungserklärung

> Datenschutz

euv.....@europa-uni.de

Passwort:

Benutzername:

Anmeldung nicht speichern
 Attributfreigabe für diesen
 Dienst widerrufen

Anmelden

Hinweis: Zum Logout schließen Sie den Browser, damit keine anderen Personen unter Ihrer Benutzerkennung weiterarbeiten können. (Eine zentrale Abmeldung ist nicht möglich und nicht alle Dienste bieten ein Logout an.)

The MyAcademicID IAM Service provides Identity and Federated access management for the services of the European Student Card Initiative and the services directly supporting the digitisation of Erasmus+. The MyAcademicID IAM Service is provided by GÉANT using the eduTEAMS service.

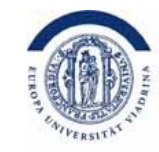

### Declaration of consent from DFN. Please **tick** at the bottom and click "submit"

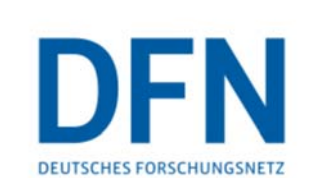

#### Einwilligungserklärung

Die hier aufgerufene Seite ist der Identity Provider (IdP) der Europa-Universität Viadrina und wird vom Verein zur Förderung eines Deutschen Forschungsnetzes e.V. (DFN-Verein) betrieben. Der IdP dient der gesicherten Anmeldung an Diensten, sogenannten Service Providern (SP), die über die DFN-AAI verfügbar sind. Hierzu ist der IdP mit dem Nutzerverzeichnis der Europa-Universität Viadrina verbunden.

Die Authentifizierungs- und Autorisierungs-Infrastruktur DFN-AAI wird vom DFN-Verein verwaltet. Er schafft das notwendige Vertrauensverhältnis und den organisatorischtechnischen Rahmen für den Austausch von Benutzerinformationen zwischen Einrichtungen (IdP) und Dienstanbietern (SP-Betreibern) in der DFN-AAI.

Im Rahmen des Anmeldevorgangs führt der IdP zunächst eine Authentifizierung der NutzerInnen durch. Dies geschieht über die Eingabe der Nutzerkennung und eines Passworts. Die Überprüfung Ihrer Anmeldedaten erfolgt immer am IdP der Europa-Universität Viadrina. Diese Anmeldedaten werden nicht an einen SP übertragen. Anschließend werden die zur Nutzung des SP erforderlichen Angaben (sog. Attribute) an den betreffenden SP übertragen. Dies können zum Beispiel der Name, die E-Mail-Adresse oder die Gruppenzugehörigkeit innerhalb der Europa-Universität Viadrina (Student, Mitarbeiter, ...) sein.

Um den Grundsatz der Datenminimierung umzusetzen, fordern viele SP anstelle von Klarnamen nur SP-spezifische, persistente pseudonyme Kennungen ein. Um dies umzusetzen, werden diese Kennungen im Rahmen des Anmeldevorgangs vom IdP generiert und dauerhaft gespeichert. Mit Aktivieren der Checkbox unter diesem Text willigen Sie in dies Speicherung der hiermit verbundenen Informationen seitens des IdP ein. Sie können diese Einwilligung jederzeit durch eine Erklärung gegenüber dem Betreiber des IdPs, mit einer E-Mail an hotline@aai.dfn.de widerrufen. Durch den Widerruf der Einwilligung wird die Rechtmäßigkeit der Aufgrund der Einwilligung bis zum Widerruf erfolgten Verarbeitung nicht berührt.

Weitere In. tionen zum Datenschutz finden Sie in der <u>Datenschutzerklärung</u>.

© Europa-Universität Viadrina 2020 | <u>Impressum</u> | <u>Einwilligungserklärung</u> <u>Datenschutz</u>

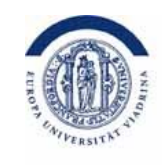

### This picture appears. You click "Proceed to register"

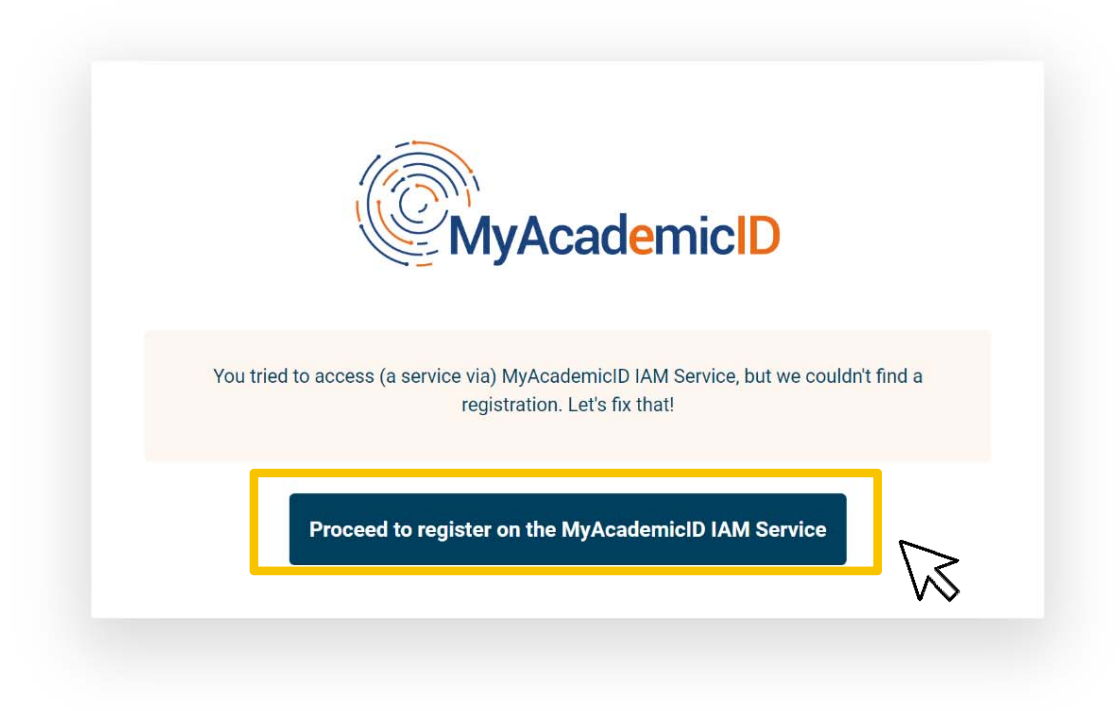

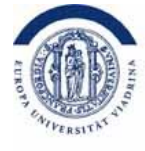

Please register here. Name: your first and last name, e-mail: your Viadrina e-mail, username you can choose yourself, e.g .: mmustermann. Please remember! Make a note of this data!

You go to "Confirm" and then "Submit"

| MyAcademic                                                                                              | D Registration                                | MyAcademicID Registration                                                                                                    |
|----------------------------------------------------------------------------------------------------|-----------------------------------------------|----------------------------------------------------------------------------------------------------|
| Name*<br>E-mail*<br>Username*                                                                           | A username that will be provided to services. | Name*       Max Mustermann         E-mail*       Image: euv123456@europa-uni.de         Username*       euv123456         A username that will be provided to services. |
| MyAcademicID Acceptable Us<br>I have read and agreed<br>with the MyAcademicID<br>Acceptable Use Policy* | se Policy Confirm Submit                      | MyAcademicID Acceptable Use Policy I have read and agreed with the MyAcademicID Acceptable Use Policy* Submit                                                           |
|                                                                                                    | BEFORE                                        | AFTER                                                                                                    |

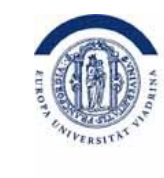

### You should now have **received an email**. Please **confirm the link** in this email. This could have ended up in the **junk mail box**.

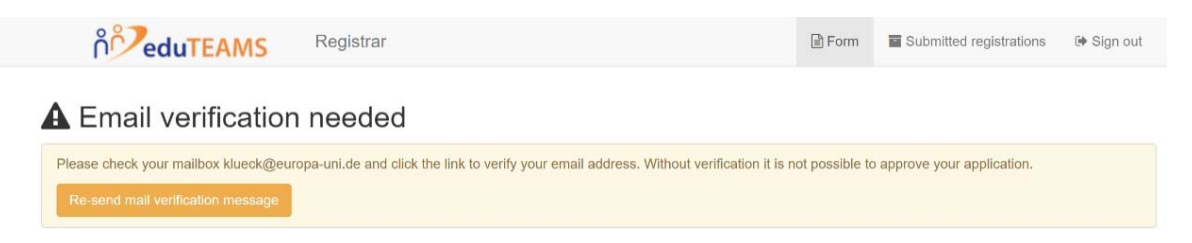

This is what the email looks like. Please **click on the link**. This completes the registration.

| [MyAcademicID] Please confirm                                                          | your email ad                             | ldress                                   |                                                      |                           |
|----------------------------------------------------------------------------------------|-------------------------------------------|------------------------------------------|------------------------------------------------------|---------------------------|
|                                                                                        | 🗙 LÖSCHEN                                 | ← ANTWORTEN                              | 🖶 ALLEN ANTWORTEN                                    | → WEITERLEITEN            |
| support@eduteams.o<br>Mi 28.04.2021 23:56                                              | rg                                        |                                          |                                                      | Als ungelesen markie      |
| An:                                                                                    |                                           |                                          |                                                      |                           |
| Action Items                                                                           |                                           |                                          |                                                      | + Weitere Apps abrufer    |
| Hello ,                                                                                |                                           |                                          |                                                      |                           |
| You received this email because you creat<br>of the European Student Card Initiative a | ated an account or<br>and services direct | n the MyAcademicI<br>ly supporting the d | D platform, which enable<br>igitisation of Erasmus+. | es you to access service  |
| Before we activate your account, we nee your account:                                  | d to verify that thi                      | s is indeed your em                      | ail address. Please visit f                          | ollowing link to activate |
| https://mms.prod.erasmus.eduteams.org                                                  | <u>/registrar/?</u><br>idrb3vtopwaioil43v | /9vl494advav19af2                        | 9m33wsh                                              |                           |

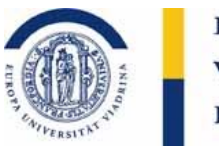

# Now the actual editing of your OLA - Online Learning Agreement starts. Please go to the **link** in the email again, that you received **at the very beginning**.

| Prefilled Online Learning Agreement added                                                                                               |                         |
|----------------------------------------------------------------------------------------------------|-------------------------|
| Online Learning Agreement <no-reply@learning-agreement.eu></no-reply@learning-agreement.eu>                                             | Als ungelesen markieren |
| An:                                                                                                    |                         |
| Dear Student,                                                                                                    |                         |
| Your Sending Higher Education institution added a prefilled Online Learning Agreement to your account.                                  |                         |
| Login at <u>www.learning-agreement.eu</u> [1] to view and further edit your Learning<br>Agreement to prepare for the Erasmus+ mobility. |                         |
| Kind regards and wishing you an enriching mobility experience,                                                                          |                         |
| Online Learning Agreement team                                                                                                    |                         |
| [1] <u>https://www.learning-agreement.eu</u>                                                                                            |                         |

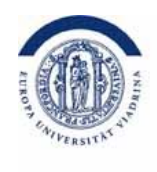

### Go to "ACCESS YOUR LEARNING AGREEMENT".

If you have just registered there, you are automatically logged in.

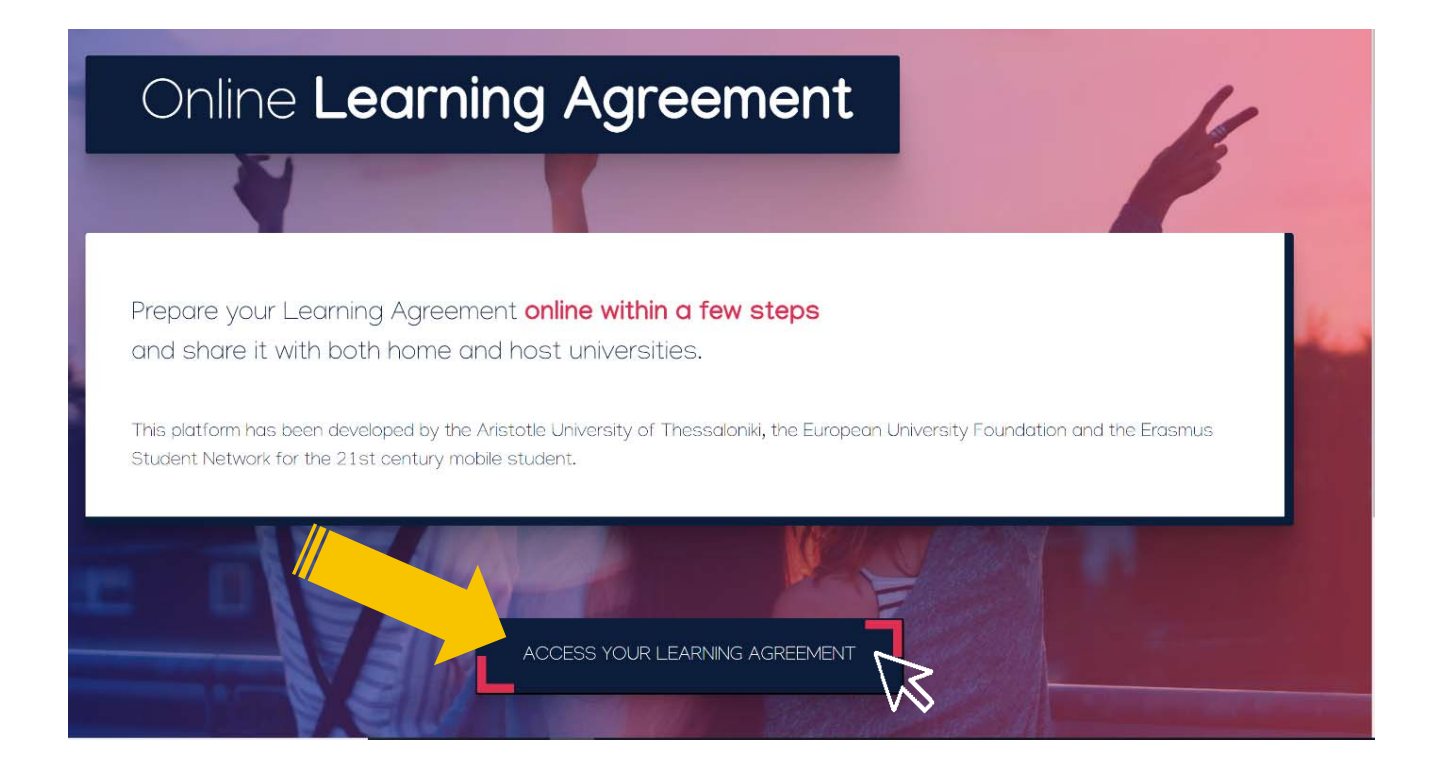

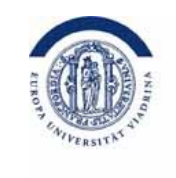

### Fill in your OLA-Account with **your personal data**, check the box and select "Save".

| ER OLA FOR TRAINEES MY LEARNING AGREEMENTS M | 1Y ACCOUNT LOG OUT | OLA ABOUT FAQ ELDER OLA FOR TRAINER                    | S MY LEARNING AGREEMENTS MY ACCOUN                    |
|----------------------------------------------|--------------------|--------------------------------------------------------|-------------------------------------------------------|
| ır profile.                                  | ×                  | Fill out the required fields to complete your profile. |                                                       |
| nt                                           |                    | My account                                             |                                                       |
|                                              |                    | VIEW EDIT                                              |                                                       |
|                                              |                    | My Personal Information                                |                                                       |
| astname *                                    |                    | Firstname *                                            | Lastname *                                            |
|                                              |                    | Max<br>Date of hirth * Gender *                        | Mustermann                                            |
| 2r* Nationality*                             |                    | 1997-11-12 Male                                        | Germany (287)                                         |
| a value -                                    |                    | Field of education *                                   | Study cycle *                                         |
|                                              |                    | Business and administration (041) (769)                | Bachelor or equivalent first cycle (EOE level 6) (19) |

Field of education:

"Humanities (02) or the corresponding code you can find in the list of partner universities for your university"

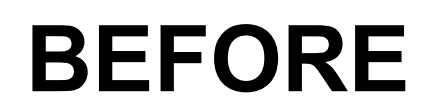

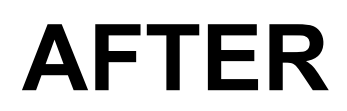

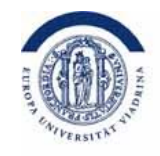

Here you can see the actual Learning Agreement, the learning contract for the courses you want to take abroad. Please click on "Edit"

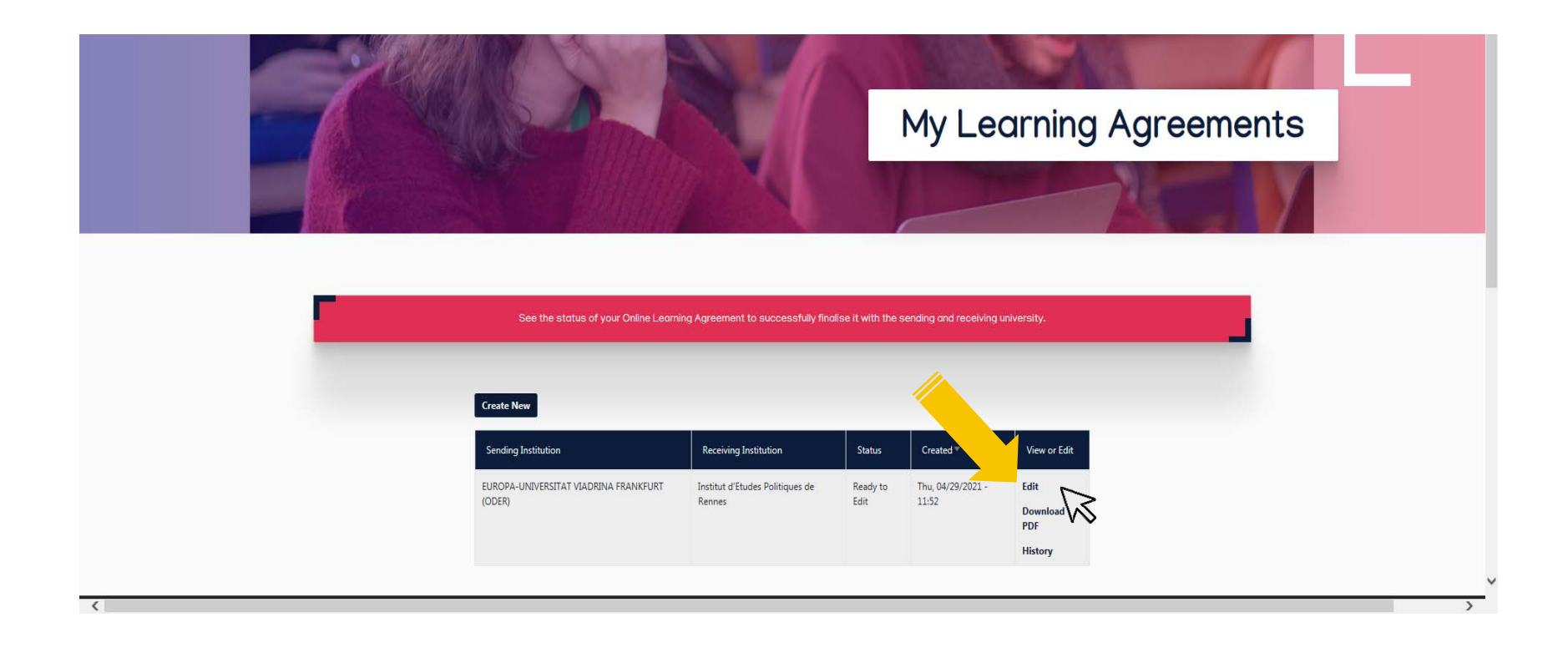

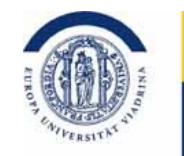

Here you can see the responsible person from the Viadrina. This should already be filled in. The field which need be filled in is "position". Please enter "Departmental Coordinator" here.

| Sending Institution      | ABOUT FAQ ELDER OLA FOR TRAINEES                                                                                                    | MY LEARNING AGREEMENTS MY ACCOUNT LOG                                                                                                    |
|--------------------------|----------------------------------------------------------------------------------------------------|----------------------------------------------------------------------------------------------------|
|                          | Country *                                                                                                    |                                                                                                    |
|                          | Germany x                                                                                                    |                                                                                                    |
|                          | Name *                                                                                                    |                                                                                                    |
|                          | EUROPA-UNIVERSITAT VIADRINA FRANKFURT (ODER)                                                                                                    |                                                                                                    |
|                          | Faculty/Department                                                                                                    |                                                                                                    |
|                          | Address *                                                                                                    | Erasmus Code *                                                                                                    |
|                          | GROSSE SCHARRNSTRASSE 59, 15230 FRANKFURT                                                                                                    | D FRANKFU08                                                                                                    |
|                          | First name(s) *                                                                                                    | First name(s)                                                                                                    |
|                          | Torsten                                                                                                    | Aleksandra                                                                                                    |
| Departmental Coordinator | Last name(s) *                                                                                                    | Last name(s)                                                                                                    |
|                          | Glase                                                                                                    | Klecha                                                                                                    |
|                          | Position *                                                                                                    | Position                                                                                                    |
| 4                        | Departmental Coordinator                                                                                                    | Outgoing Coordinator (IBA)                                                                                                    |
|                          | Email *                                                                                                    | Email                                                                                                    |
|                          | outgoing-wiwi@europa-uni.de                                                                                                    | outgoing-wiwi@europa-uni.de                                                                                                    |
|                          | Phone number                                                                                                    | Phone number                                                                                                    |
|                          | Responsible person at the Sending Institution: an academic who has the authority to<br>approve the Learning Agreement, to exceptionally amend it when it is needed, as<br>well as to guarantee full recognition of auch programme on behalf of the<br>responsible academic body. The name and email of the Responsible person must be<br>filled in only in case it differs from that of the Contact person mentioned at the top<br>of the droupment. | Administrative contact person: person who provides a link for administrative<br>information and who, depending on the structure of the higher education<br>institution, may be the departmental coordinator or works at the international<br>relations office or equivalent body within the institution. |

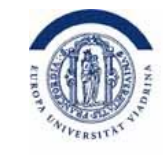

Here you can see the responsible person of the partner university. This should already be filled in.

| ceiving                                                                                                    |                                                                                                    |
|----------------------------------------------------------------------------------------------------|----------------------------------------------------------------------------------------------------|
| Receiving Institution                                                                                                    |                                                                                                    |
| Country *                                                                                                    |                                                                                                    |
| France x                                                                                                    |                                                                                                    |
| Name *                                                                                                    |                                                                                                    |
| Institut d'Etudes Politiques de Rennes 🗙                                                                                                    |                                                                                                    |
| Faculty/Department                                                                                                    |                                                                                                    |
| Business Administration                                                                                                    |                                                                                                    |
|                                                                                                    |                                                                                                    |
| Address *                                                                                                    | Erasmus Code *                                                                                                    |
| Address *<br>104 boulevard de la Duchesse Anne, 35700 RENNES                                                                                                    | Erasmus Code *<br>F Rennes28                                                                                                    |
| Address *<br>104 boulevard de la Duchesse Anne, 35700 RENNES<br>Receiving Responsible Person<br>First name(s) *                                                                                                | Erasmus Code * F Rennes28 Receiving Administrative Contact Person First name(s)                                                  |
| Address * 104 boulevard de la Duchesse Anne, 35700 RENNES Receiving Responsible Person First name(s) * Torsten                                                                                                 | Erasmus Code * F Rennes28 Receiving Administrative Contact Person First name(s)                                                  |
| Address * 104 boulevard de la Duchesse Anne, 35700 RENNES Receiving Responsible Person First name(s) * Torsten Last name(s) *                                                                                  | Erasmus Code * F Rennes28 Receiving Administrative Contact Person First name(s) Last name(s)                                     |
| Address * 104 boulevard de la Duchesse Anne, 35700 RENNES Receiving Responsible Person First name(s) * Torsten Last name(s) * Glase                                                                            | Erasmus Code * F Rennes28 Receiving Administrative Contact Person First name(s) Last name(s)                                     |
| Address * 104 boulevard de la Duchesse Anne, 35700 RENNES Receiving Responsible Person First name(s) * Torsten Last name(s) * Glase Position *                                                                 | Erasmus Code * F Rennes28  Receiving Administrative Contact Person First name(s) Last name(s) Position Position                  |
| Address *  104 boulevard de la Duchesse Anne, 35700 RENNES  Receiving Responsible Person  First name(s) *  Torsten  Last name(s) *  Glase  Position *  E First-naměl Coordinator                               | Erasmus Code * F Rennes28  Receiving Administrative Contact Person First name(s) Last name(s) Position Position                  |
| Address *  104 boulevard de la Duchesse Anne, 35700 RENNES  Receiving Responsible Person  First name(s) *  Torsten  Last name(s) *  Glase  Position *  E First-namél Coordinator  Email *                      | Erasmus Code * F Rennes28  Receiving Administrative Contact Person First name(s) Last name(s) Doctor                             |
| Address *  104 boulevard de la Duchesse Anne, 35700 RENNES  Receiving Responsible Person  First name(s) *  Torsten  Last name(s) *  Glase  Position *  E First-namél Coordinator  Email *  ! Last-naméa-uni.eu | Erasmus Code * F Rennes28  Receiving Administrative Contact Person First name(s) Last name(s) Position Email glase@europa-uni.eu |

### **Receiving Institution**

## Planning the courses

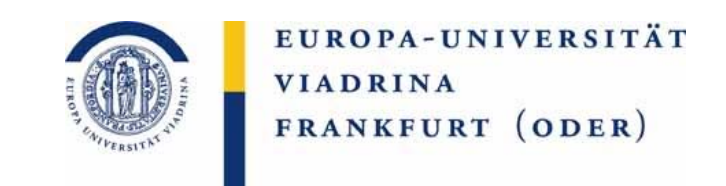

Before you fill in the OLA, think carefully about the courses which you want to take abroad. It is important that these courses will be recognized at the Viadrina. Therefore, it is necessary that they can be assigned to the module groups. You are always welcome to discuss the planned courses with Nicole Klück or your MA coordinators before completing the OLA.

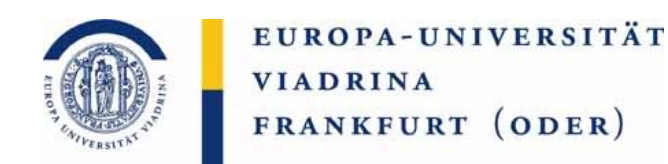

The expected courses that you would like to attend at the partner university must be noted here. These are assigned to the respective module groups of the Viadrina.

### Preliminary LA

### Table A - Partneruni

| Planned start of the mobility *                                                                                                    |                                                                                                    | Planned end of the mo                                                                                                    | bbility *                                                                                                    |
|----------------------------------------------------------------------------------------------------|----------------------------------------------------------------------------------------------------|----------------------------------------------------------------------------------------------------|----------------------------------------------------------------------------------------------------|
| 02.09.2021                                                                                                    |                                                                                                    | 31.01.2022                                                                                                    |                                                                                                    |
| Table A - Study programme                                                                                                    | at the Receiving ins                                                                                                    | stitution *                                                                                                    |                                                                                                    |
| Component to Table A                                                                                                    |                                                                                                    |                                                                                                    | Remove                                                                                                    |
| Component title at the Receiving Institution                                                                                                    | n (as indicated in the course c                                                                                                    | atalogue) *                                                                                                    |                                                                                                    |
| Strategic Marketing                                                                                                    | - Course                                                                                                    | e title abr                                                                                                    | oad-                                                                                                    |
| code is given,<br>ose the ascending<br>ies of numbers yours<br>course 1 = <b>1</b> , cours                                                                                                    | 6<br>ECTS credits (or equivalent)<br>"ECTS" system is not in plat<br>located in Partner Countrie<br>Bologna process. "ECTS" in<br>Bologna process. "ECTS in<br>Rel freievant tables by the name<br>is used, and a web link to a<br>should be added.<br>(c) 2 = 2) | ETCOS<br>in countries where the<br>sa, in particular for institutions<br>not participating in the<br>edd to be replaced in the<br>of the equivalent system that<br>n explanation to the system | First semester (Winter/Autumn) \$                                                                                                    |
| Add Component to Table A<br>Web link to the course catalogue at the Received<br>Course catalogue: detailed, user-friendly and up-<br>throughout their studies to enable them to make<br>teaching and assessment procedures. It level of<br>people to contact, with information about how, w<br>This must be an external URL such as http://exom | iving Institution describing the<br>to-date information on the institution<br>the right choices and use their time<br>programmes, the individual education<br>then and where to contact them. Sho<br>ple.com.                                                     | e learning outcomes: [web<br>'s learning environment that sho<br>most efficiently. The information<br>nal components and the learnin<br>w less                                                 | link to the relevant info]<br>ould be available to students before the mobility period and<br>concerns. for example, the qualifications offered, the learning<br>g resources. The Course Catalogue should include the names |
| The main language of instruction at the Recei                                                                                                    | iving Institution *                                                                                                    | The level of language (                                                                                                    | competence *                                                                                                    |
|                                                                                                    |                                                                                                    |                                                                                                    |                                                                                                    |

### Table B - Viadrina

#### Table B - Recognition at the Sending institution \*

| a formal structured learning experience that features learning outcomes<br>tory work, practical work, preparation/research for a thesis, mobility win                                                                                                    | , credits and forms of assessment. Examples of educational<br>dow or free electives.                                                                                                    |
|----------------------------------------------------------------------------------------------------|----------------------------------------------------------------------------------------------------|
| Number of ECTS credits (or equivalent) to be<br>recognised by the Sending Institution *                                                                                                    | Semester *                                                                                                    |
| 6 ETCS                                                                                                    | First semester (Videntical *                                                                                                    |
| ECTS credits (or equivalent): in countries where the<br>"ECTS" system is not in place, in particular for institutions<br>located in Partner Countries not participating in the<br>Bologna process, "ECTS" needs to be replaced in the<br>relevant tables by the name of the equivalent system that<br>is used, and a web link to an explanation to the system<br>should be added. | f <b>rom</b> aus Tal                                                                                                    |
| dent degree                                                                                                    |                                                                                                    |
|                                                                                                    | tory work, practical work, preparation/research for a thesis, mobility wink<br>Number of ECTS credits (or equivalent) to be<br>recognised by the Sending Institution *<br>6<br>ECTS credits (or equivalent): in countries where the<br>"ECTS" system is not in place, in particular for institutions<br>located in Partor Countries not participating in the<br>Bologna process, "ECTS" needs to be replaced in the<br>relevant tables by the name of the equivalent system that<br>is used, and a web link to an explanation to the system<br>should be added. |

... more examples on the next pages

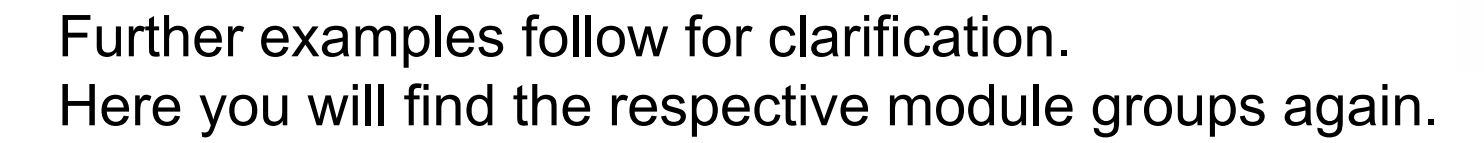

### **Preliminary LA**

### Table A - Partneruni

#### Table B - Viadrina

| Component to Table A                                                                                              |                                                                                                    | Remove                                                                                               | Component to Table B                                                                                        |                                                                                                    | Remove                                                                                |
|----------------------------------------------------------------------------------------------------|----------------------------------------------------------------------------------------------------|----------------------------------------------------------------------------------------------------|----------------------------------------------------------------------------------------------------|----------------------------------------------------------------------------------------------------|---------------------------------------------------------------------------------------|
| Component title at the Receiving Institution (                                                                    | as indicated in the course catalogue) *                                                                                                    |                                                                                                    | Component title at the Sending Institution                                                                  | (as indicated in the course catalogue) *                                                                                                    |                                                                                       |
| Supply Chain Management                                                                                           | - Course titl                                                                                                    | le abroad -                                                                                          | Information & Operations Management                                                                         | - associated module                                                                                                    | aroup at Viadrina -                                                                   |
| An "educational component" is a self-contained and for<br>components are: a course, module, seminar, laboratory v | mal structured learning experience that features learning ou<br>work, practical work, preparation/research for a thesis, mobi                                                                                                    | utcomes, credits and forms of assessment. Examples of educational<br>ility window or free electives. | An "educational component" is a self-contained and t<br>components are: a course, module, seminar, laborato | formal structured learning experience that features learning outcomes<br>ry work, practical work, preparation/research for a thesis, mobility win                                                                                                    | s, credits and forms of assessment. Examples of educational<br>dow or free electives. |
| Component Code *                                                                                                  | Number of ECTS credits (or equivalent) to<br>awarded by the Receiving Institution upor                                                                                                    | be<br>n<br>Semester *                                                                                | Component Code *                                                                                            | Number of ECTS credits (or equivalent) to be recognised by the Sending Institution *                                                                                                    | Semester *                                                                            |
|                                                                                                    |                                                                                                    | Eirst samester (Winter/Autumn)                                                                       | <sup>2</sup> Take the <b>code</b>                                                                           | 6 E105                                                                                                    | First semester (Wint <b>loentical</b> *                                               |
| (Here the second cour<br>i.e. Component Code 2                                                                    | <ul> <li>SC credits (or equivalent): in countries where the ECTS" system is not in place. in particular for institut</li> <li>located in Partner Countries not participating in the Bologna process, "ECTS" needs to be replaced in the relevant tables by the name of the equivalent system is used, and a web link to an explanation to the syste should be added.</li> </ul> | tions<br>e n that<br>em                                                                              | identical from<br>Table A<br>here = 2                                                                       | "ECTS" system is not in place, in particular for institutions<br>located in Partner Countries not participating in the<br>Bologna process, "ECTS" needs to be replaced in the<br>relevant tables by the name of the equivalent system that<br>is used, and a web link to an explanation to the system<br>should be added. | Irom Table A                                                                          |
| Add Component to Table A                                                                                          |                                                                                                    |                                                                                                    |                                                                                                    |                                                                                                    | li                                                                                    |

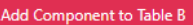

EUROPA-UNIVERSITÄT VIADRINA FRANKFURT (ODER)

### Further examples follow for clarification.

#### **Preliminary LA**

### Table A - Partneruni

#### Component to Table A Component to Table B Component title at the Receiving Institution (as indicated in the course catalogue) \* - Course title abroad -Component title at the Sending Institution (as indicated in the course catalogue) \* Supply Chain Management An "educational component" is a self-contained and formal structured learning experience that features learning outcomes, credits and forms of assessment. Examples of educational - associated module group at Viadrina -Information & Operations Management components are; a course, module, seminar, laboratory work, practical work, preparation/research for a thesis, mobility window or free electives, An "educational component" is a self-contained and formal structured learning experience that features learning outcomes, credits and forms of assessment. Examples of educational Number of ECTS credits (or equivalent) to be components are: a course, module, seminar, laboratory work, practical work, preparation/research for a thesis, mobility window or free electives. awarded by the Receiving Institution upon Component Code successful completion Semester Number of ECTS credits (or equivalent) to be First semester (Winter/Autumn) \$ Component Code \* recognised by the Sending Institution Semester its (or equivalent): in countries where the First semester (Winter/Autumn) 2+3 identical from "ECTS" system is not in place, in particular for institutio 6 (Here the second course. located in Partner Countries not participating in the added together Bologna process, "ECTS" needs to be replaced in the Table A relevant tables by the name of the equivalent system that Use the same code from "ECTS" system is not in place, in particular for institution i.e. Component Code 2) is used, and a web link to an explanation to the system located in Partner Countries not participating in the should be added. Bologna process. "ECTS" needs to be replaced in the Table A here = 2 + 3 relevant tables by the name of the equivalent system that is used, and a web link to an explanation to the system Component to Table A should be added Component title at the Receiving Institution (as indicated in the course catalogue) Automatically recognised towards student degree International Logistics is a self-contained and formal structured learning experience that features learning outcome module, seminar, laboratory work, practical work, and the second structure of the second structure of the second An "educational con forms of assessment. Examples of educational Automatic recognition comment odule, seminar, laboratory work, practical work, preparation/research for a thesis, mobility window or free electives Number of ECTS credits (or equivalent) to be awarded by the Receiving Institution upon mponent Code \* successful completion \* Semester ' First semester (Winter/Autumn) ٥ its (or equivalent): in countries where the (Here the **third** course, "ECTS" system is not in place, in particular for institution located in Partner Countries not participating in the i.e. Component Code 3) Bologna process, "ECTS" needs to be replaced in the relevant tables by the name of the equivalent system that is used, and a web link to an explanation to the system should be added.

Table B - Viadrina

EUROPA-UNIVERSITÄT VIADRINA FRANKFURT (ODER)

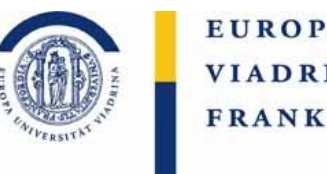

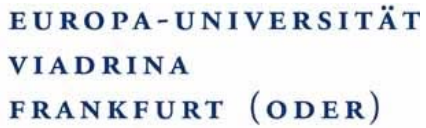

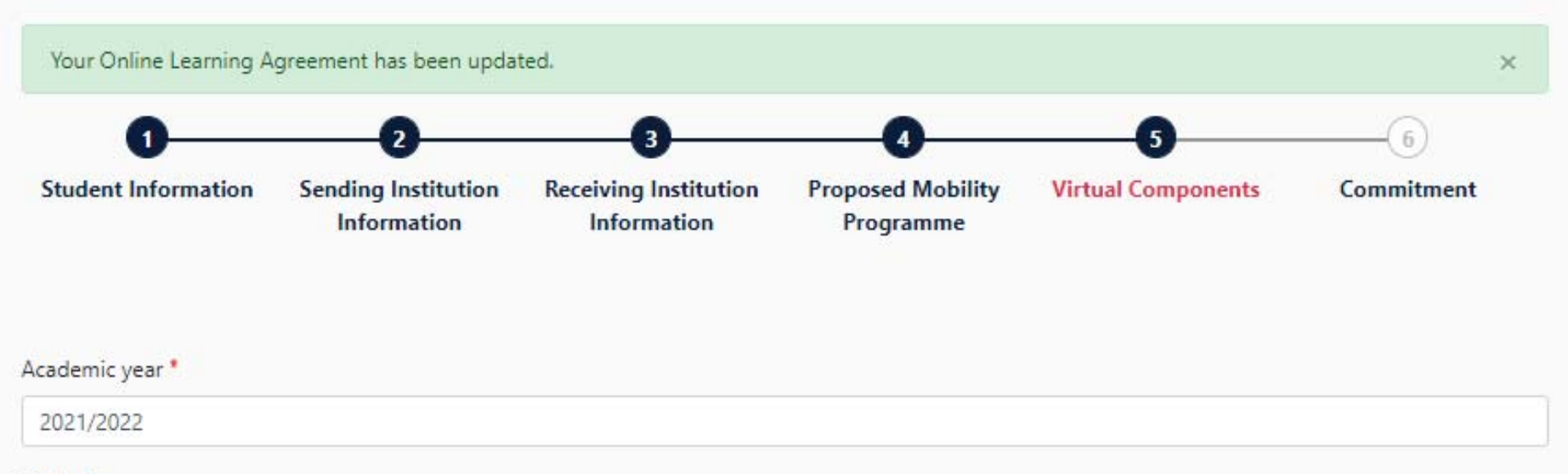

#### Table C

Please add the Table if you wish to indicate virtual component(s) at the receiving institution before, during or after the physical mobility to further enhance the learning outcomes.

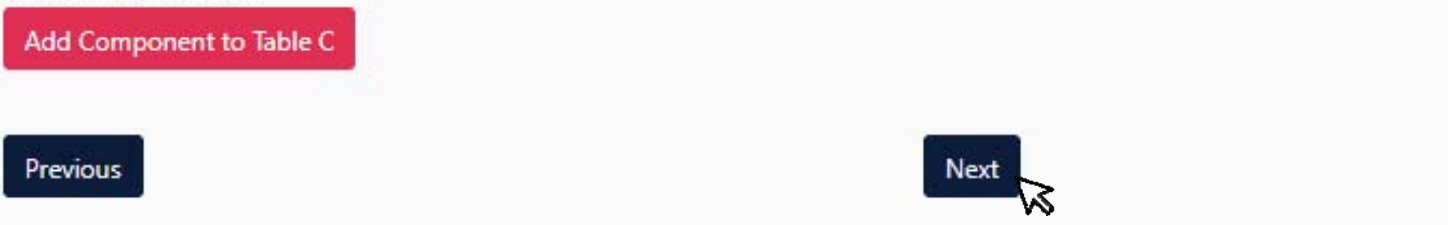

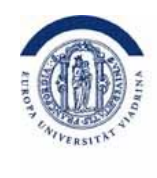

### You sign the OLA

| Your Online Learning Agreement has been updated.       >>>>>>>>>>>>>>>>>>>>>>>>>>>>>>                                                                                                    | Vour Online Learning Agreement been updated.       >         Use signing the Learning Agreement commit to comply with all the agreed arrangements, thereby ensuring that you will receive recognition for the site successifully carried out abroad without any further requirements.         Use signing the Learning Agreement commit to comply with all the agreed arrangements, thereby ensuring that you will receive recognition for the site successifully carried out abroad without any further requirements.         Suttent Information       Sending Institution         Network       Sending Institution         Information       Receiving Institution         Programme       Virtual Components         Commitment Prolininary       Commitment Programme         By ditably signing his document, the student, the Sending Institution and the Receiving Institution confirms that they will comply with all the arrangements agreed by all parties. Sending and Receiving Institutional Agreement for the liner-institutional Agreement and that they will comply with all the arrangements agreed by all parties. Sending and Receiving Institutional Agreement greement. The Receiving Institution commits that the decivation all the transmers institution studer to the principles agreed in the Inter-institutional Agreement adding the transmers to receiving Institution commits the the counties of the principles agreed in the Inter-institutional Agreement institution commits that the educational extender to degree. The Sending Institution comfirms that the educational extender to degree. The sending Institution comfirms that the educational extender to degree. The sending Institution admits to recognis all the crefits or equivalent units gand et alt the Receiving In                                                                                                    |                                                                 | ABOUT FAQ ELDER OLA FOR TRAINEES                                                                                                    | MY LEARNING AGREEMENTS MY ACCOUNT LOG O                                                                                                    | UT            |
|----------------------------------------------------------------------------------------------------|----------------------------------------------------------------------------------------------------|-----------------------------------------------------------------|----------------------------------------------------------------------------------------------------|----------------------------------------------------------------------------------------------------|---------------|
| where signing the Learning Agreement commit to comply with all the agreed arrangements, thereby ensuring that you will receive recognition for the student linformation          Q       Q       Q       Q       Q         Student Information       Sending Institution       Receiving Institution       Proposed Mobility       Virtual Components       Commitment         Academic year*       2011/2022       Commitment Preliminary       Commit the student, the Sending Institution and the Receiving Institution confirm that they approve the Learning Agreement and that they will comply with all the arrangements agreed by all parties. Sending and Receiving Institutions undertake to apply all the principles agreed in the Inter-Institutional Agreement for institutions located in Returner Countries). The Beneficiary Institution all also commit to what is set out in the Framus-<br>grant agreement. The Receiving Institution confirms that they approve the Learning Agreement and that they will comply with all the arrangements agreed by all parties. Sending and Receiving Institutions undertake to apply all the principles of the Esamus Charter for Higher Education relating to mobility for studies (or the principles agreed in the Inter-Institutional Agreement for institutions located in Reture Countries). The Beneficiary all the student shuded also commit to what set out in the Eramus-<br>grant agreement. The Receiving Institution comfirms the the educational components listed are in line with its course catalogue and should be the successfully completed deducational comments and the count them towards the student and the Receiving Institution will communicate to the Sending Institution and them towards the student and the Receiving Institution will communicate to the Sending Institution and them towards the student and the Receiving Institution | tes signing the Learning Agreement commit to compay with all the agreed arrangements, thereby ensuring that you will receive recognition for the sturve successfully carried out abroad without any further requirements.                                                                                                    | Your Online Learnin                                             | ) Agreement has been updated.                                                                                                    | >                                                                                                    | ¢.            |
| • O • O • O • O • O • O • O • O • O • O                                                                                                    | O       O       O       O       O       O       O         Student Information       Sending Institution<br>Information       Receiving Institution<br>Information       Proposed Mobility<br>Programme       Virtual Components       Commitment         Academic year *       2021/2022       Commitment Preliminary       Virtual Sending Institution and the Receiving Institution confirm that they approve the Learning<br>Agreement and that they will comply with all the arrangements agreed by all parties. Sending and Receiving Institutions undertake to apply all the<br>principles of the Ensures Contarter for Higher Education relating to mobility for studies (or the principles agreed in the Inter-Institutional Agreement<br>for institutions located in Partner Countries). The Beneficiary Institution and the student should also commit to what is set out in the Erasmus-<br>grant agreement. The Receiving Institution comfirms that the educational components listed are in line with its course catalogue and should be<br>available to the student. The Sending Institution comfirms that the educational components listed are in line with its course catalogue and should be<br>available to the student. The Sending Institution comfirms that the educational components listed are in line with its course catalogue and should be<br>available to the student. The Sending Institution comfirms that the educational components listed are in line with its course catalogue and should be<br>available to the student. The Sending Institution comfirms that the student's degree. The student and the Receiving Institution for the<br>successfully completed educational components and to count them towards the student's degree. The student and the Receiving Institution of the<br>successfully completed educational components and to count them towards the student's degree. The student and the R | arties signing the Lear                                         | ning Agreement commit to comply with all the agreed<br>successfully carried out abroad wit                                                                                                    | arrangements, thereby ensuring that you will receive recognition<br>nout any further requirements.                                                                                                    | for the studi |
| • • • • • • • • • • • • • • • • • • •                                                                                                    | Image: Student Information       Sending Institution       Receiving Institution       Proposed Mobility       Virtual Components       Commitment         Information       Information       Proposed Mobility       Virtual Components       Commitment         Academic year *       2021/2022       Image: Commitment       Commitment       Figure 1000000000000000000000000000000000000                                                                                                    |                                                                 |                                                                                                    |                                                                                                    |               |
| Student Information       Sending Institution       Receiving Institution       Proposed Mobility       Virtual Components       Commitment         Academic year *       2021/2022         Commitment Preliminary         By digitally signing this document, the student, the Sending Institution and the Receiving Institution confirm that they approve the Learning<br>Agreement and that they will comply with all the arrangements agreed by all parties. Sending and Receiving Institutions undertake to apply all the<br>principles of the Erasmus Charter for Higher Education relating to mobility for studies (or the principles agreed in the Inter-Institutional Agreement<br>for institutions located in Partner Countries). The Beneficiary Institution and the student should also commit to what is set out in the Erasmus-<br>grant agreement. The Receiving Institution comfirms that the educational components listed are in line with its course catalogue and should be<br>available to the student. The Sending Institution commits to recognise all the credits or equivalent units gained at the Receiving Institution will<br>communicate to the Sending Institution and problems or changes regarding the study programme, responsible persons and/or study period.                                                                                                    | Student Information       Sending Institution       Receiving Institution       Proposed Mobility       Virtual Components       Commitment         Academic year *       2021/2022       2021/2022       2021/2022       2021/2022       2021/2022       2021/2022       2021/2022       2021/2022       2021/2022       2021/2022       2021/2022       2021/2022       2021/2022       2021/2022       2021/2022       2021/2022       2021/2022       2021/2022       2021/2022       2021/2022       2021/2022       2021/2022       2021/2022       2021/2022       2021/2022       2021/2022       2021/2022       2021/2022       2021/2022       2021/2022       2021/2022       2021/2022       2021/2022       2021/2022       2021/2022       2021/2022       2021/2022       2021/2022       2021/2022       2021/2022       2021/2022       2021/2022       2021/2022       2021/2022       2021/2022       2021/2022       2021/2022       2021/2022       2021/2022       2021/2022       2021/2022       2021/2022       2021/2022       2021/2022       2021/2022       2021/2022       2021/2022       2021/2022       2021/2022       2021/2022       2021/2022       2021/2022       2021/2022       2021/2022       2021/2022       2021/2022       2021/2022       2021/2022       2021/2022       2021/202       2021/2022                                                                                                    | 0                                                               | 0 0                                                                                                    | 0 0 0                                                                                                    |               |
| Academic year* 2021/2022 Commitment Preliminary By digitally signing this document, the student, the Sending Institution and the Receiving Institution confirm that they approve the Learning Agreement and that they will comply with all the arrangements agreed by all parties. Sending and Receiving Institutions undertake to apply all the principles of the Erasmus Charter for Higher Education relating to mobility for studies (or the principles agreed in the Inter-Institutional Agreement for institutions located in Partner Countries). The Beneficiary Institution and the student should also commit to what is set out in the Erasmus+ grant agreement. The Receiving Institution confirms that the educational components listed are in line with its course catalogue and should be successfully completed educational components and to count them towards the student's degree. The student and the Receiving Institution will communicate to the Sending Institution and to count them towards the student's degree. The student and the Receiving Institution will communicate to the Sending Institution and to count them towards the student's degree. The student and the Receiving Institution will communicate to the Sending Institution and prediction the student's degree. The student and the Receiving Institution will communicate to the Sending Institution and the student's degree. The student and the Receiving Institution will communicate to the Sending Institution and predictions are regarding the study programme, responsible persons and/or study period.                                                                                                    | Academic year * 201/2022 Commitment Preliminary By digitally signing this document, the student, the Sending Institution and the Receiving Institution confirm that they approve the Learning Agreement and that they will comply with all the arrangements agreed by all parties. Sending and Receiving Institutions undertake to apply all the principles of the Erasmus Charter for Higher Education relating to mobility for studies (or the principles agreed in the Inter-Institutional Agreement for institutions located in Partner Countries). The Beneficiary Institution and the student should also commit to what is set out in the Frasmus+ grant agreement. The Receiving Institution confirms that the educational components listed are in line with its course catalogue and should be available to the student. The Sending Institution commits to recognise all the credits or equivalent units gained at the Receiving Institution will communicate to the Sending Institution any problems or changes regarding the study programme, responsible persons and/or study period.                                                                                                    | Student Information                                             | Sending Institution Receiving Institution Information                                                                                                    | Proposed Mobility Virtual Components Commitment<br>Programme                                                                                                    |               |
| Academic year * 2021/2022 Commitment Preliminary By digitally signing this document, the student, the Sending Institution and the Receiving Institution confirm that they approve the Learning Agreement and that they will comply with all the arrangements agreed by all parties. Sending and Receiving Institutions undertake to apply all the principles of the Erasmus Charter for Higher Education relating to mobility for studies (or the principles agreed in the Inter-Institutional Agreement for institutions located in Partner Countries). The Beneficiary Institution and the student should also commit to what is set out in the Erasmus + grant agreement. The Receiving Institution confirms that the educational components listed are in line with its course catalogue and should be available to the student. The Sending Institution comfires that the educational the student's degree. The student and the Receiving Institution will communicate to the Sending Institution any problems or changes regarding the study programme, responsible persons and/or study period.                                                                                                    | Academic year * 2021/2022 Commitment Preliminary By digitally signing this document, the student, the Sending Institution and the Receiving Institution confirm that they approve the Learning Agreement and that they will comply with all the arrangements agreed by all parties. Sending and Receiving Institutions undertake to apply all the principles of the Erasmus Charter for Higher Education relating to mobility for studies (or the principles agreed in the Inter-Institutional Agreement for institutions located in Partner Countries). The Beneficiary Institution and the student should also commit to what is set out in the Erasmus+ grant agreement. The Receiving Institution confirms that the educational components listed are in line with its course catalogue and should be available to the student. The Sending Institution commits to recognise all the credits or equivalent units gained at the Receiving Institution for the successfully completed educational components and to count them towards the student's degree. The student and the Receiving Institution will communicate to the Sending Institution any problems or changes regarding the study programme, responsible persons and/or study period.                                                                                                    |                                                                 |                                                                                                    | . og canal                                                                                                    |               |
| Academic year * 2021/2022 Commitment Preliminary By digitally signing this document, the student, the Sending Institution and the Receiving Institution confirm that they approve the Learning Agreement and that they will comply with all the arrangements agreed by all parties. Sending and Receiving Institutions undertake to apply all the principles of the Erasmus Charter for Higher Education relating to mobility for studies (or the principles agreed in the Inter-Institutional Agreement for institutions located in Partner Countries). The Beneficiary Institution and the student should also commit to what is set out in the Erasmus+ grant agreement. The Receiving Institution comfirms that the educational components listed are in line with its course catalogue and should be available to the student. The Sending Institution commits to recognise all the credits or equivalent units gained at the Receiving Institution for the successfully completed educational components and to count them towards the student's degree. The student and the Receiving Institution on ill communicate to the Sending Institution any problems or changes regarding the study programme, responsible persons and/or study period.                                                                                                    | Academic year * 2021/2022 Commitment Preliminary By digitally signing this document, the student, the Sending Institution and the Receiving Institution confirm that they approve the Learning Agreement and that they will comply with all the arrangements agreed by all parties. Sending and Receiving Institutions undertake to apply all the principles of the Erasmus Charter for Higher Education relating to mobility for studies (or the principles agreed in the Inter-Institutional Agreement for institutions located in Partner Countries). The Beneficiary Institution and the student should also commit to what is set out in the Erasmus+ grant agreement. The Receiving Institution confirms that the educational components listed are in line with its course catalogue and should be available to the student. The Sending Institution commits to recognise all the credits or equivalent units gained at the Receiving Institution for the successfully completed educational components and to count them towards the student's degreee. The student and the Receiving Institution will communicate to the Sending Institution any problems or changes regarding the study programme, responsible persons and/or study period.                                                                                                    |                                                                 |                                                                                                    |                                                                                                    |               |
| 2021/2022 Commitment Preliminary By digitally signing this document, the student, the Sending Institution and the Receiving Institution confirm that they approve the Learning Agreement and that they will comply with all the arrangements agreed by all parties. Sending and Receiving Institutions undertake to apply all the principles of the Erasmus Charter for Higher Education relating to mobility for studies (or the principles agreed in the Inter-Institutional Agreement for institutions located in Partner Countries). The Beneficiary Institution and the student should also commit to what is set out in the Erasmus+ grant agreement. The Receiving Institution confirms that the educational components listed are in line with its course catalogue and should be available to the student. The Sending Institution commits to recognise all the credits or equivalent units gained at the Receiving Institution for the successfully completed educational components and to count them towards the student's degree. The student and the Receiving Institution will communicate to the Sending Institution commits or changes regarding the study programme, responsible persons and/or study period.                                                                                                    | 2021/2022<br>Commitment Preliminary<br>By digitally signing this document, the student, the Sending Institution and the Receiving Institution confirm that they approve the Learning<br>Agreement and that they will comply with all the arrangements agreed by all parties. Sending and Receiving Institutions undertake to apply all the<br>principles of the Erasmus Charter for Higher Education relating to mobility for studies (or the principles agreed in the Inter-Institutional Agreement<br>for institutions located in Partner Countries). The Beneficiary Institution and the student should also commit to what is set out in the Erasmus+<br>grant agreement. The Receiving Institution confirms that the educational components listed are in line with its course catalogue and should be<br>available to the student. The Sending Institution commits to recognise all the credits or equivalent units gained at the Receiving Institution for the<br>successfully completed educational components and to count them towards the student's degree. The student and the Receiving Institution will<br>communicate to the Sending Institution any problems or changes regarding the study programme, responsible persons and/or study period.                                                                                                    | Academic year *                                                 |                                                                                                    |                                                                                                    |               |
| By digitally signing this document, the student, the Sending Institution and the Receiving Institution confirm that they approve the Learning         Agreement and that they will comply with all the arrangements agreed by all parties. Sending and Receiving Institutions undertake to apply all the principles of the Erasmus Charter for Higher Education relating to mobility for studies (or the principles agreed in the Inter-Institutional Agreement for institutions located in Partner Countries). The Beneficiary Institution and the student should also commit to what is set out in the Erasmus+         grant agreement. The Receiving Institution confirms that the educational components listed are in line with its course catalogue and should be available to the student. The Sending Institution commits to recognise all the credits or equivalent units gained at the Receiving Institution will communicate to the Sending Institution any problems or changes regarding the study programme, responsible persons and/or study period.                                                                                                    | By digitally signing this document, the student, the Sending Institution and the Receiving Institution confirm that they approve the Learning<br>Agreement and that they will comply with all the arrangements agreed by all parties. Sending and Receiving Institutions undertake to apply all the<br>principles of the Erasmus Charter for Higher Education relating to mobility for studies (or the principles agreed in the Inter-Institutional Agreement<br>for institutions located in Partner Countries). The Beneficiary Institution and the student should also commit to what is set out in the Erasmus+<br>grant agreement. The Receiving Institution confirms that the educational components listed are in line with its course catalogue and should be<br>available to the student. The Sending Institution commits to recognise all the credits or equivalent units gained at the Receiving Institution for the<br>successfully completed educational components and to count them towards the student's degree. The student and the Receiving Institution will<br>communicate to the Sending Institution any problems or changes regarding the study programme, responsible persons and/or study period.                                                                                                    | 2021/2022                                                       |                                                                                                    |                                                                                                    |               |
| Example 2 Commitment Preliminary By digitally signing this document, the student, the Sending Institution and the Receiving Institution confirm that they approve the Learning Agreement and that they will comply with all the arrangements agreed by all parties. Sending and Receiving Institutions undertake to apply all the principles of the Erasmus Charter for Higher Education relating to mobility for studies (or the principles agreed in the Inter-Institutional Agreement for institutions located in Partner Countries). The Beneficiary Institution and the student should also commit to what is set out in the Erasmus+ grant agreement. The Receiving Institution confirms that the educational components listed are in line with its course catalogue and should be available to the student. The Sending Institution commits to recognise all the credits or equivalent units gained at the Receiving Institution for the successfully completed educational components and to count them towards the student's degree. The student and the Receiving Institution will communicate to the Sending Institution any problems or changes regarding the study programme, responsible persons and/or study period.                                                                                                    | By digitally signing this document, the student, the Sending Institution and the Receiving Institution confirm that they approve the Learning         Agreement and that they will comply with all the arrangements agreed by all parties. Sending and Receiving Institutions undertake to apply all the principles of the Erasmus Charter for Higher Education relating to mobility for studies (or the principles agreed in the Inter-Institutional Agreement for institutions located in Partner Countries). The Beneficiary Institution and the student should also commit to what is set out in the Erasmus+ grant agreement. The Receiving Institution confirms that the educational components listed are in line with its course catalogue and should be available to the student. The Sending Institution commits to recognise all the credits or equivalent units gained at the Receiving Institution will communicate to the Sending Institution and problems or changes regarding the study programme, responsible persons and/or study period.                                                                                                    |                                                                 |                                                                                                    |                                                                                                    |               |
| By digitally signing this document, the student, the Sending Institution and the Receiving Institution confirm that they approve the Learning<br>Agreement and that they will comply with all the arrangements agreed by all parties. Sending and Receiving Institutions undertake to apply all the<br>principles of the Erasmus Charter for Higher Education relating to mobility for studies (or the principles agreed in the Inter-Institutional Agreement<br>for institutions located in Partner Countries). The Beneficiary Institution and the student should also commit to what is set out in the Erasmus+<br>grant agreement. The Receiving Institution confirms that the educational components listed are in line with its course catalogue and should be<br>available to the student. The Sending Institution commits to recognise all the credits or equivalent units gained at the Receiving Institution will<br>communicate to the Sending Institution any problems or changes regarding the study programme, responsible persons and/or study period.                                                                                                    | By digitally signing this document, the student, the Sending Institution and the Receiving Institution confirm that they approve the Learning Agreement and that they will comply with all the arrangements agreed by all parties. Sending and Receiving Institutions undertake to apply all the principles of the Erasmus Charter for Higher Education relating to mobility for studies (or the principles agreed in the Inter-Institutional Agreement for institutions located in Partner Countries). The Beneficiary Institution and the student should also commit to what is set out in the Erasmus+ grant agreement. The Receiving Institution comfirms that the educational components listed are in line with its course catalogue and should be available to the student. The Sending Institution commits to recognise all the credits or equivalent units gained at the Receiving Institution will communicate to the Sending Institution and problems or changes regarding the study programme, responsible persons and/or study period.                                                                                                    | Commitment                                                      | Preliminary                                                                                                    |                                                                                                    |               |
| By digitally signing this document, the student, the Sending Institution and the Receiving Institution confirm that they approve the Learning Agreement and that they will comply with all the arrangements agreed by all parties. Sending and Receiving Institutions undertake to apply all the principles of the Erasmus Charter for Higher Education relating to mobility for studies (or the principles agreed in the Inter-Institutional Agreement for institutions located in Partner Countries). The Beneficiary Institution and the student should also commit to what is set out in the Erasmus+ grant agreement. The Receiving Institution confirms that the educational components listed are in line with its course catalogue and should be available to the student. The Sending Institution commits to recognise all the credits or equivalent units gained at the Receiving Institution will communicate to the Sending Institution any problems or changes regarding the study programme, responsible persons and/or study period.                                                                                                    | By digitally signing this document, the student, the Sending Institution and the Receiving Institution confirm that they approve the Learning Agreement and that they will comply with all the arrangements agreed by all parties. Sending and Receiving Institutions undertake to apply all the principles of the Erasmus Charter for Higher Education relating to mobility for studies (or the principles agreed in the Inter-Institutional Agreement for institutions located in Partner Countries). The Beneficiary Institution and the student should also commit to what is set out in the Erasmus+ grant agreement. The Receiving Institution confirms that the educational components listed are in line with its course catalogue and should be available to the student. The Sending Institution commits to recognise all the credits or equivalent units gained at the Receiving Institution for the successfully completed educational components and to count them towards the student's degree. The student and the Receiving Institution will communicate to the Sending Institution any problems or changes regarding the study programme, responsible persons and/or study period.                                                                                                    |                                                                 |                                                                                                    |                                                                                                    |               |
| me                                                                                                    | mer                                                                                                    | By digitally signing<br>Agreement and th<br>principles of the E | this document, the student, the Sending Institution and th<br>at they will comply with all the arrangements agreed by all<br>asmus Charter for Higher Education relating to mobility fo<br>ated in Partner Countries). The Beneficiary Institution and ti | e Receiving Institution confirm that they approve the Learning<br>parties. Sending and Receiving Institutions undertake to apply all the<br>r studies (or the principles agreed in the Inter-Institutional Agreement<br>he student should also commit to what is set out in the Frasmus+ |               |

## Next Steps

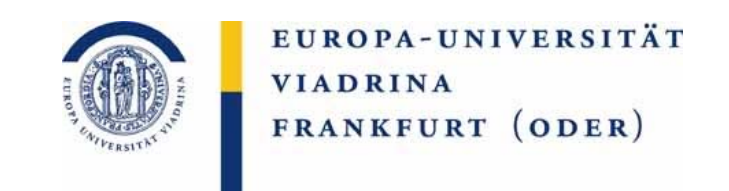

Now the OLA ends up at our office again and **we can confirm or reject it**. We would reject it if parts of the crediting cannot be recognized as desired. Then this should be discussed by email or personally, e.g. on the phone, so that **you can then make the change** in the OLA. As soon as it has been confirmed by you and us, it will be sent to the partner university.

It is only complete when it has also been signed by the partner university.

## **DURING** the mobility

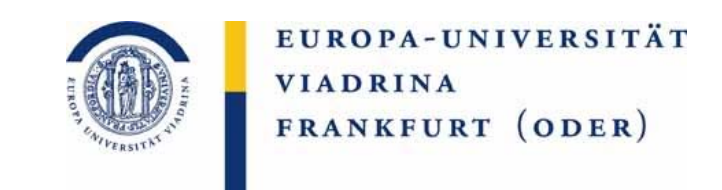

During the stay abroad often changes are happening, that need to be covered in the learning agreement, for example when planned courses are overcrowded.

Please make any necessary changes here <u>learning-agreement.eu/dashboard</u>

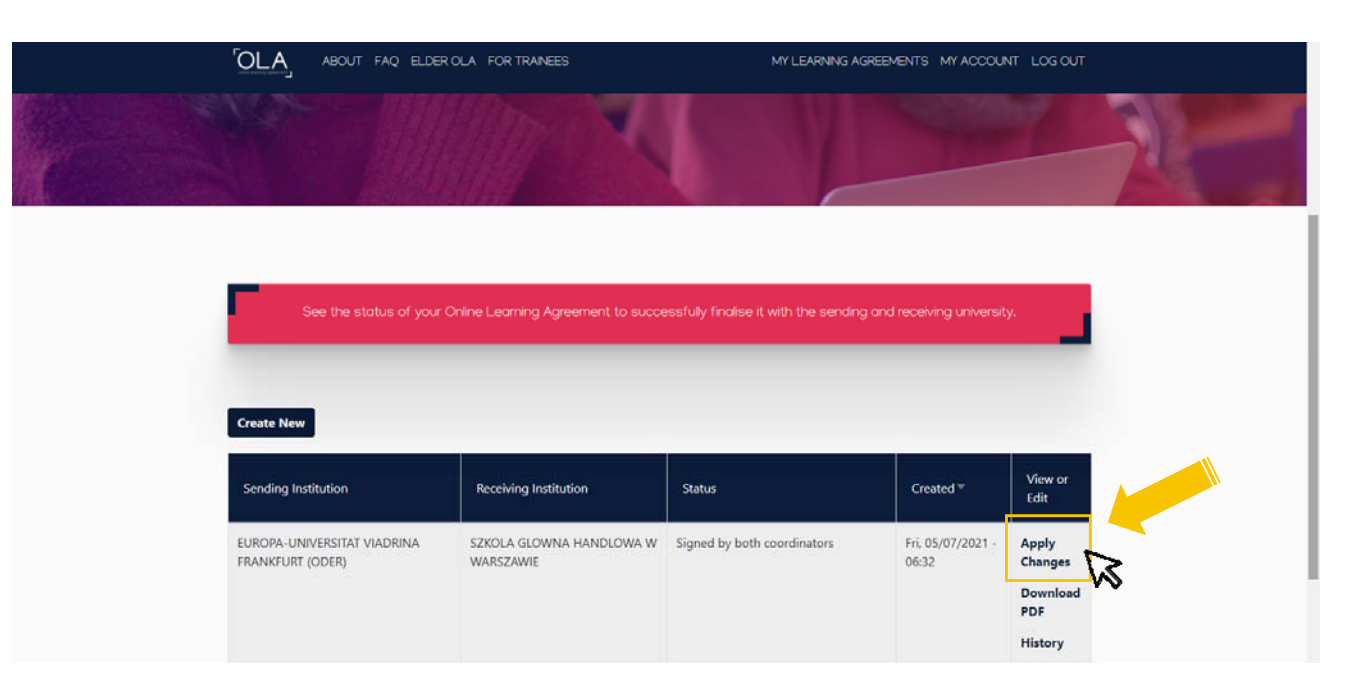

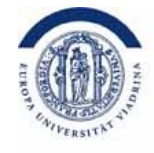

### The partner university **courses to be changed** must be noted here

### Table A2 - Partneruni

| Component to Table A                                                                |                                                                                                    | Remove                                                                             |
|-------------------------------------------------------------------------------------|----------------------------------------------------------------------------------------------------|------------------------------------------------------------------------------------|
| Component title at the Receiving                                                    | Institution (as indicated in the course catalogue) *                                                                                                    |                                                                                    |
| Strategic Marketing                                                                 |                                                                                                    |                                                                                    |
| An "educational component" is a self-cor<br>components are: a course, module, semir | tained and formal structured learning experience that features learning outcomes,<br>ar, laboratory work, practical work, preparation/research for a thesis, mobility winc                                                                                                    | credits and forms of assessment. Examples of educational<br>low or free electives. |
| Component Code *                                                                    | Number of ECTS credits (or equivalent) to be<br>awarded by the Receiving Institution upon<br>successful completion *                                                                                                    | Semester *                                                                         |
| 1                                                                                   | 6                                                                                                    | First semester (Winter/Autumn)                                                     |
|                                                                                     | ECIS credits (or equivalently in countries where the<br>"ECIS" system is not in place, in participating in institutions<br>located in Pattmer Countries not participating in the<br>Bologna process."ECIS" needs to be replaced in the<br>relevant tables by the name of the equivalent system that<br>is used, and a web link to an explanation to the system<br>should be added. |                                                                                    |

### Final LA Table A2

- Deleted: Take information from Table A accordingly

- Added: Please continue the ascending series of numbers in the component code

| Add Component to Table A                                                                                                    |        |
|----------------------------------------------------------------------------------------------------|--------|
| Final LA Table A2                                                                                                    |        |
| Component Final Table A2                                                                                                    | Remove |
| Component Added or Deleted *                                                                                                  |        |
| - Select a value -                                                                                                    | •      |
| - Select a value -<br>Added<br>Deleted                                                                                        |        |
| Component Code *                                                                                                    |        |
|                                                                                                    |        |
| Number of ECTS credits (or equivalent) to be awarded by the Receiving Institution upon successful completion *                |        |
| Semester *                                                                                                    |        |
| - Select a value -                                                                                                    | ÷      |
| Add Component Final Table A2                                                                                                  |        |
| Web link to the course catalogue at the Sending Institution describing the learning outcomes: [web link to the relevant info] |        |
| This must be an external URL such as http://example.com.                                                                      |        |

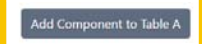

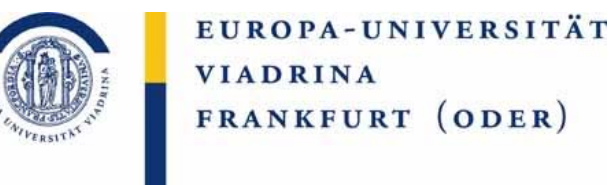

allow for algrification

### Further examples follow for clarification

### **Example: Final LA Table A2**

### Deleted

### Added

|                                                                                                    | Component Final Table A2 Remove                                                                                               |
|----------------------------------------------------------------------------------------------------|----------------------------------------------------------------------------------------------------|
| Final LA Table A2                                                                                                    | Component Added or Deleted *                                                                                                  |
| Component Final Table A2 Remove                                                                                               | Added +                                                                                                    |
| Component Added or Deleted *                                                                                                  | Reason Change Added                                                                                                    |
| Deleted +                                                                                                    | Substituting a deleted component                                                                                              |
| Reason Change Deleted                                                                                                    | Component title at the Receiving Institution (as indicated in the course catalogue) *                                         |
| Timetable conflict                                                                                                    | International Management                                                                                                    |
| Component title at the Receiving Institution (as indicated in the course catalogue) *                                         | Component Code *                                                                                                    |
| Strategic Marketing                                                                                                    | continue the ascending series of numbers in the component code                                                                |
| Component Code *                                                                                                    | Number of ECTS credits (or equivalent) to be awarded by the Receiving Institution upon successful completion *                |
| exact transfer of t                                                                                                    | e 6                                                                                                    |
| Number of ECTS credits (or equivalent) to be awarded by the Receiving Institution upon successful complete information from   | Semester*                                                                                                    |
|                                                                                                    | First semester (Winter/Autumn)                                                                                                |
| Semester*                                                                                                    |                                                                                                    |
| First semester (Winter/Autumn)                                                                                                | Add Component Final Table A2                                                                                                  |
|                                                                                                    | Web link to the course catalogue at the Sending Institution describing the learning outcomes: [web link to the relevant info] |
| Add Component Final Table A2                                                                                                  |                                                                                                    |
| Web link to the course catalogue at the Sending Institution describing the learning outcomes: [web link to the relevant info] | This must be an external URL such as http://example.com.                                                                      |
|                                                                                                    |                                                                                                    |

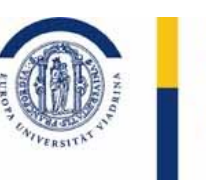

### The courses to be changed or the corresponding modules at the Viadrina must be noted here

#### Table B2 - Viadrina

### Final LA Table B2

- Deleted: Take information from Table A accordingly

- Added: Please continue the ascending series of numbers the component code

| Add Component to Table B                                                                                                    | Add Component to Table B                                                             |         |
|----------------------------------------------------------------------------------------------------|--------------------------------------------------------------------------------------|---------|
| Final LA Table B2<br>No Component added yet.                                                                                                    | Final LA Table B2                                                                    |         |
| Add Component Final Table 82                                                                                                    | Component Final Table 82                                                             | Persona |
| Provisions applying if the student does not complete successfully some educational components: [web link to the relevant info]                                                                                                    | Component Added or Deleted *                                                         |         |
|                                                                                                    | Deleted                                                                              | T>      |
| This must be an external URL such as http://example.com.                                                                                                    | Reason Change Deleted                                                                | N       |
| Web link to the course catalogue at the Receiving Institution describing the learning outcomes: [web link to the relevant info]                                                                                                    | Timetable conflict                                                                   | •       |
|                                                                                                    | Component title at the Sending Institution (as indicated in the course catalogue) *  |         |
| <ul> <li>Course catalogue: detailed, user-biendly and up-to-date information on the institution's learning environment that should be available to students before the mobility period and throughout their studies to enable them to make the right choices and use their time most efficiently. The information concerns, for example, the qualifications offered, the learning, teaching and assessment procedures, the level of programmers, the individual exactional components and the learning resources. The Course Catalogue should include the names of people to contact, with information about how, when and where to contact them, Show less</li> <li>This must be an external URL such as http://knample.com.</li> </ul> | Innovation & Marketing                                                               |         |
|                                                                                                    | Component Code *                                                                     |         |
|                                                                                                    |                                                                                      |         |
| Presiduar Newt                                                                                                    | Number of ECTS credits (or equivalent) to be recognised by the Sending Institution * |         |
| PERIOD PERIOD                                                                                                    | 6                                                                                    |         |
|                                                                                                    | Semester *                                                                           |         |
|                                                                                                    | First semester (Winter/Autumn)                                                       | •       |
|                                                                                                    | Automatically recognised towards student degree                                      |         |
|                                                                                                    | Automatic recognition comment                                                        |         |

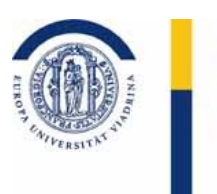

### Further examples follow for clarification

### **Example: Final LA Table B2**

### Deleted

### Added

| Add Component to Table B                                                             |                      |
|--------------------------------------------------------------------------------------|----------------------|
| Final LA Table B2                                                                    |                      |
| Component Final Table 82                                                             | Remove               |
| Component Added or Deleted *                                                         |                      |
| Deleted                                                                              | ۵                    |
| Reason Change Deleted                                                                |                      |
| Timetable conflict                                                                   | ÷                    |
| Component title at the Sending Institution (as indicated in the course catalogue) *  |                      |
| Innovation & Marketing                                                               |                      |
| Component Code *                                                                     |                      |
| 1                                                                                    | exact transfer of th |
| Number of ECTS credits (or equivalent) to be recognised by the Sending Institution * | information from     |
| 6                                                                                    |                      |
| Semester *                                                                           |                      |
| First semester (Winter/Autumn)                                                       | ÷                    |
| Automatically recognised towards student degree                                      |                      |
| Automatic recognition comment                                                        |                      |
|                                                                                      |                      |

| Component Final Table B2                                                            | temove |
|-------------------------------------------------------------------------------------|--------|
| Component Added or Deleted *                                                        |        |
| Added                                                                               | ٠      |
| Reason Change Added                                                                 |        |
| Substituting a deleted component                                                    | ٠      |
| Component title at the Sending Institution (as indicated in the course catalogue) * |        |
| The Management Process                                                              |        |
| Component Code *                                                                    |        |
| continue the ascending series of numbers in the c                                   | om     |

Number of ECTS credits (or equivalent) to be recognised by the Sending Institution \*

| Semester *                                      |   |
|-------------------------------------------------|---|
|                                                 |   |
| First semester (Winter/Autumn)                  | ٠ |
| Automatically recognised towards student degree |   |
| Automatic recognition comment                   |   |

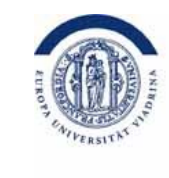

### You do not have to fill in anything on this page

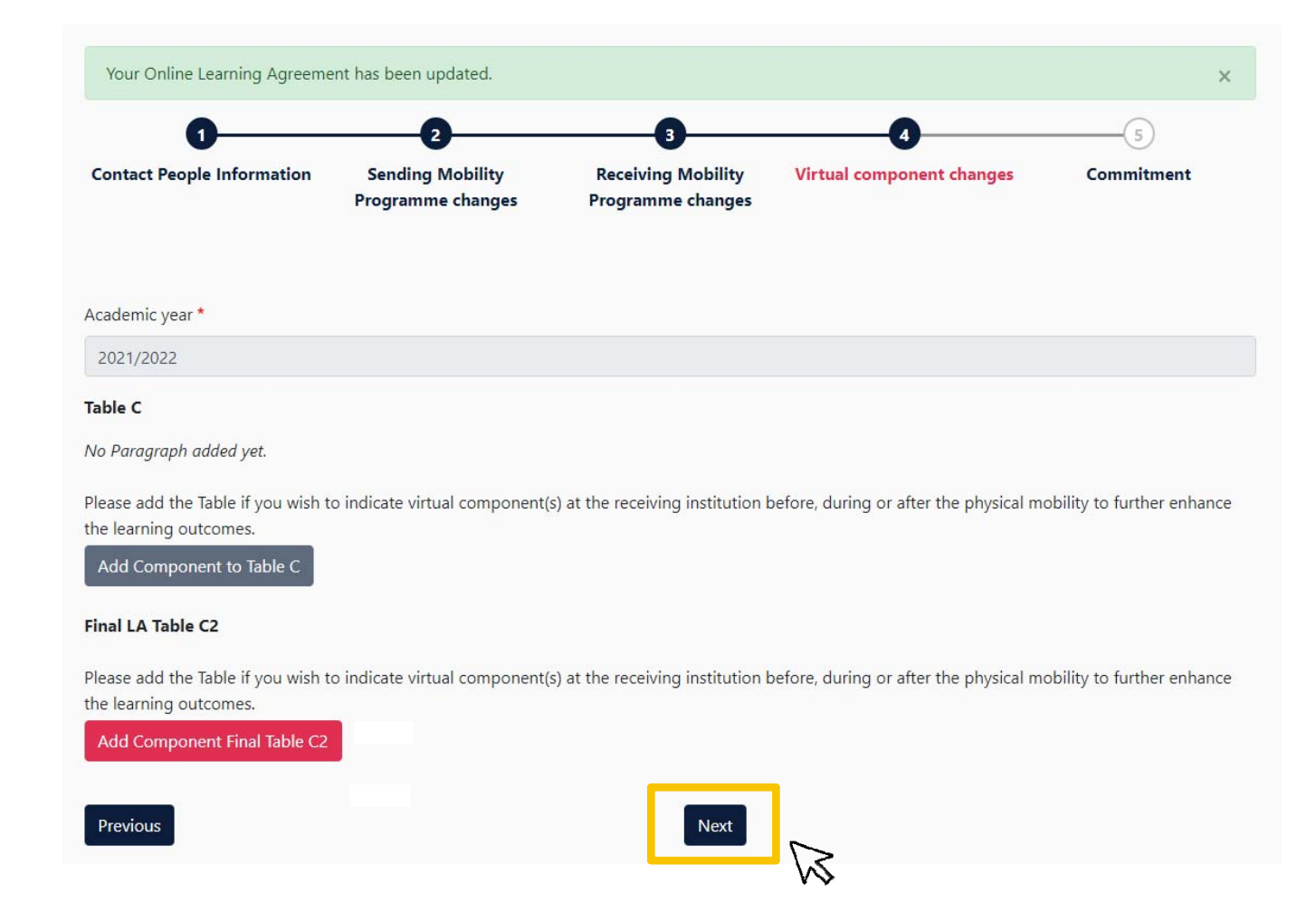

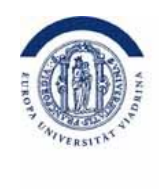

#### Sign the OLA

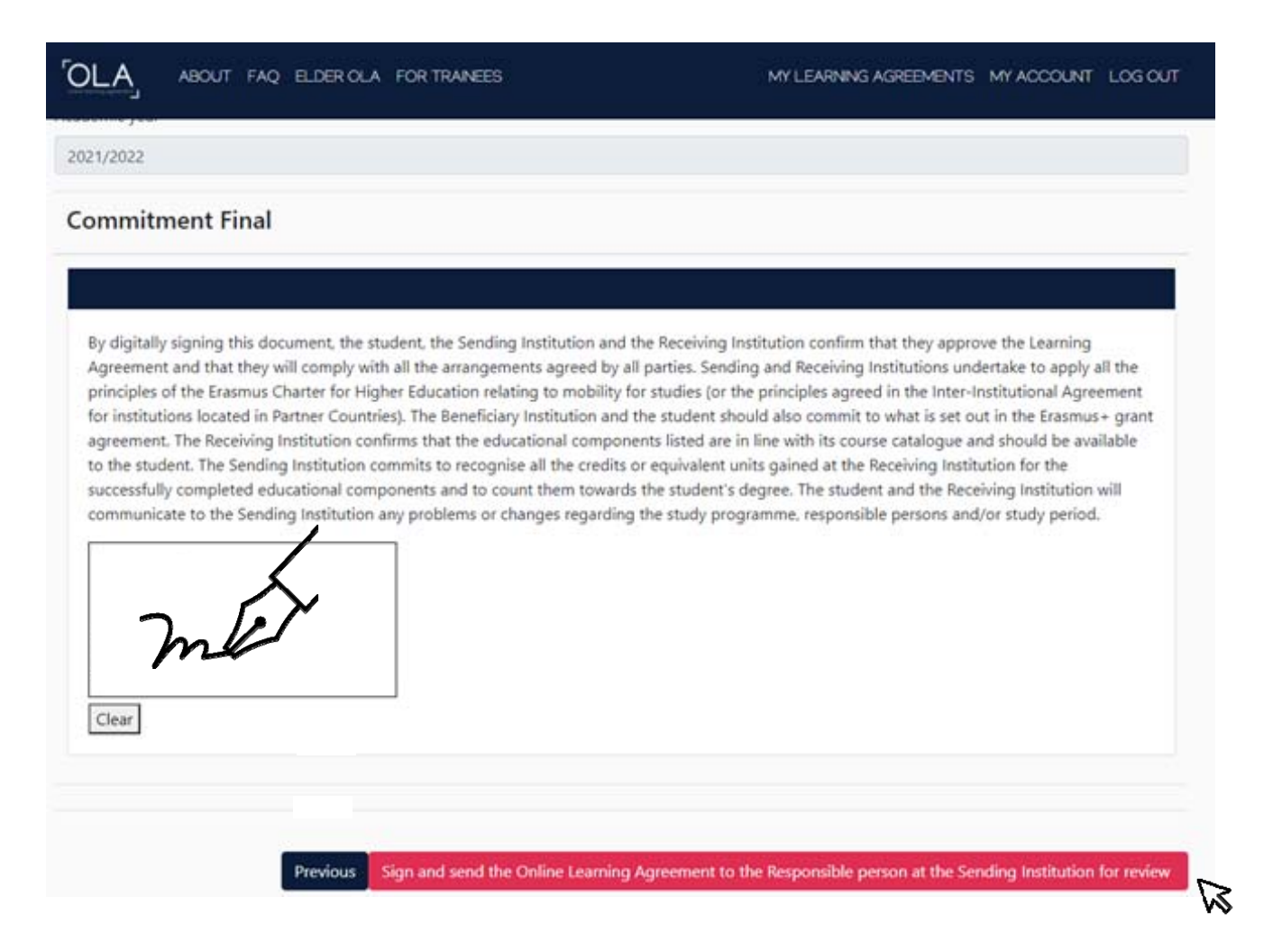

## AFTER the mobility

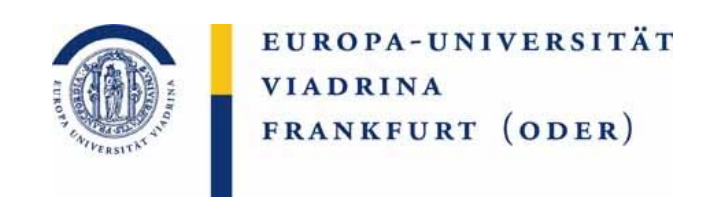

After the stay abroad, a prompt recognition of grades is often desired. More information can be found <u>here</u>.

Questions about your recognition can be sent to <u>outgoing@europa-uni.de</u>

#### Your contacts

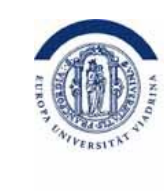

EUROPA-UNIVERSITÄT VIADRINA FRANKFURT (ODER)

Nicole Klück Kuwi BA, Law and Politics (for Politics) outgoing@europa-uni.de 0335 5534 2602

#### Katja Herzel

Law, Law and Politics (for Law), Law and Business (for Law), German Polish Law (BA/MA/mgr) <u>outgoing@europa-uni.de</u> 0335 5534 2593

### Claudia Casiano Pérez MASS, MES outgoing@europa-uni.de 0335 5534 2863

### All further KuWi MA programs: the corresponding MA

**COORDINATOR:** <u>https://www.europa-uni.de/de/</u> internationales/Students/Outgoings/Exchangestudies/anerkennung/Anerkennung\_KuWi/Master.ht

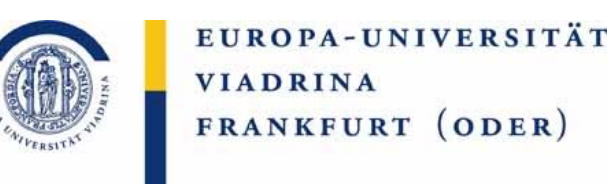

### Your contact persons regarding the recognition

Torsten Glase Alle WiWi BA und MA, Wirtschaft und Recht (für Wirtschaft) outgoing-wiwi@europa-uni.de 0335 5534 2595

### Katja Herzel

Jura, Recht und Politik (für Recht), Recht und Wirtschaft (für Recht), Deutsch-Polnisches Jurastudium (BA/MA/mgr) <u>outgoing@europa-uni.de</u> 0335 5534 2593